## **Patiëntervaringsonderzoek**

Om met één van de patiëntervaringsonderzoeken te kunnen werken moet u deze activeren in WinMens. U doet dat door bij Bestand, WinMens instellingen op het tabblad Koppelingen het bureau te kiezen waarbij u het abonnement heeft afgesloten te selecteren (MediQuest, Qualiview, CTO-logo of CEO-ergo). U vinkt daar het hokje bij Actief aan en vult uw gebruikersnaam en wachtwoord in.

| 🕸 WinMens instellingen                                                              |                                                                                      | x |  |  |  |  |  |  |
|-------------------------------------------------------------------------------------|--------------------------------------------------------------------------------------|---|--|--|--|--|--|--|
| ✔ Opslaan 💥 Annuleren                                                               |                                                                                      |   |  |  |  |  |  |  |
| Praktijk / praktijkhouder Medewerkers Programma Financieel Koppelingen Certificaten |                                                                                      |   |  |  |  |  |  |  |
| Webservice koppelingen                                                              |                                                                                      |   |  |  |  |  |  |  |
| SBV-Z                                                                               | Qualiview                                                                            |   |  |  |  |  |  |  |
| Zorgmail                                                                            |                                                                                      |   |  |  |  |  |  |  |
| Abalasa                                                                             | Gebruikersnaam                                                                       |   |  |  |  |  |  |  |
| ADakus                                                                              | Wachtwoord 🔲 Toon wachtwoord                                                         |   |  |  |  |  |  |  |
| QualiView                                                                           | URL adres https://secure.qualizorg.nl/services/activityData/ActivityDataService.asmx |   |  |  |  |  |  |  |
| MediQuest                                                                           |                                                                                      |   |  |  |  |  |  |  |
| CTO-Logo                                                                            |                                                                                      |   |  |  |  |  |  |  |
| CEO-Ergo                                                                            |                                                                                      |   |  |  |  |  |  |  |
|                                                                                     |                                                                                      |   |  |  |  |  |  |  |
|                                                                                     |                                                                                      |   |  |  |  |  |  |  |
|                                                                                     |                                                                                      |   |  |  |  |  |  |  |
| •                                                                                   |                                                                                      |   |  |  |  |  |  |  |

U ziet direct op de patiëntenkaart bij Aanvullende gegevens een mogelijkheid komen om aan te geven of iemand toegezegd heeft om deel te nemen aan dit onderzoek. Dit doet u door een vinkje te zetten in het hokje Patiëntervaringsonderzoek. U moet hiervoor eerst op de knop [Wijzigen] klikken en na het aanvinken op [Opslaan].

|          | Aanvullende gegevens                         |
|----------|----------------------------------------------|
|          | Aanme                                        |
| CQ index | Patiëntervaringsonderzoek (QualiView) Status |
|          |                                              |

U kunt vervolgens zodra u iemand afbehandeld heeft of maandelijks patiënten gaan verzamelen en versturen. U doet dit in het hoofdscherm onder de tabblad Zorg.

|                                                                             | WinMens |
|-----------------------------------------------------------------------------|---------|
| Patiënten Afspraken Financieel Contacten Zorg Statistieken Help             |         |
| NIVEL Zorgregistraties 📑 Qualizorg Extratie 🥃 MediQuest Extratie 闄 CTO Logo |         |
| Zorg Extracties                                                             |         |

U kiest het bureau waar u afspraken mee gemaakt hebt en klikt op die knop.

U klikt vervolgens op de knop **[Verzamelen]**. Alle patiënten die voldoen aan de eisen komen in de lijst te staan.

De volgende patiënten komen in aanmerking voor uitnodiging:

- E-mailadres beschikbaar en akkoord voor gebruik voor kwaliteitsonderzoek
- Chronische patiënten: minimaal 22 behandelingen gehad
- Niet-chronische patiënten: behandeling afgesloten en minimaal **2** behandelingen gehad
- Bij logopedie: na **22** behandelingen of als behandeling eerder afgesloten is bij afsluiten en minimaal **2** behandelingen
- De laatste behandeling die ingevoerd is mag niet langer dan 60 dagen geleden zijn.

WinMens controleert het aantal behandelingen dat in de agenda ingevuld is en ziet aan **reden eindezorg** op het **tabblad Afsluiting** van het digitale patiëntendossier of de behandeling is afgesloten.

| P Qualizor  | g - patiëntervaringsonderzo | ek            |               |                |                               |                     | _ = 2      | x  |
|-------------|-----------------------------|---------------|---------------|----------------|-------------------------------|---------------------|------------|----|
| Verza       | melen 📑 Versturen           | 🛐 Sluiten     |               |                |                               | Laatste aanlevering | 22-01-2018 | 8  |
| Aanleverda  | tum 27-03-2018              | •             |               |                |                               |                     |            |    |
|             |                             |               |               |                |                               |                     |            |    |
|             |                             | Patiënt/      | Cliënt gegeve | ens verzameler | n en versturen                |                     |            |    |
| Selecteer   | Naam                        | Geboortedatum | Aantal        | Chronisch      | Email                         | Mededelin           | g          |    |
|             |                             | 22-06-1972    | 117           | N              | d <del>iana Efairmanani</del> |                     |            | 22 |
|             |                             |               |               |                |                               |                     |            |    |
|             |                             |               |               |                |                               |                     |            |    |
|             |                             |               |               |                |                               |                     |            |    |
|             |                             |               |               |                |                               |                     |            |    |
|             |                             |               |               |                |                               |                     |            |    |
|             |                             |               |               |                |                               |                     |            |    |
|             |                             |               |               |                |                               |                     |            |    |
|             |                             |               |               |                |                               |                     |            |    |
| •           |                             |               |               |                |                               |                     |            | •  |
| 🗷 (de) sele | ecteeralles                 |               |               |                |                               |                     |            |    |
| Communi     | ratio Wohsorvico            |               |               |                |                               |                     |            |    |
|             |                             |               |               |                |                               |                     |            | _  |
| '           |                             |               |               |                |                               |                     |            |    |
|             |                             |               |               |                |                               |                     |            |    |
|             |                             |               |               |                |                               |                     |            |    |
|             |                             |               |               |                |                               |                     |            |    |
|             |                             |               |               |                |                               |                     |            |    |

Is de lijst compleet dan kunt u op knop **[Versturen]** klikken.

Er wordt dan contact met de webservice van het bureau gemaakt. Uw gebruikersnaam en wachtwoord zullen worden gecontroleerd. Indien dit akkoord is zullen de gegevens worden verstuurd.

Na het versturen kunt u bij Communicatie Webservice zien of het versturen gelukt is. En achter de patiënt zelf komt ook een mededeling te staan.

| 🔐 Qualizorg - patiëntervaringsonderzoek 📃 🗖 🗙                                                                 |               |         |           |                  |                |      |                  |       |                |          |       |
|----------------------------------------------------------------------------------------------------|---------------|---------|-----------|------------------|----------------|------|------------------|-------|----------------|----------|-------|
| Verzamelen                                                                                                    | 🗒 Versturen   | 📑 Sluit | en        |                  |                |      |                  | Laats | te aanlevering | 22-01    | -2018 |
| Aanleverdatum 27-03-2018 💌                                                                                    |               |         |           |                  |                |      |                  |       |                |          |       |
|                                                                                                    |               |         |           | Patiënt/Cliënt g | egevens verzar | niel | len en versturen |       |                |          |       |
| m                                                                                                    | Geboortedatum | Aantal  | Chronisch | Er               | mail           | L    | Mededeling       |       | BeginDatum     | EindDa   | atum  |
|                                                                                                    | 22-06-1972    | 117     | N         | <u>ن يو</u> ر نه | <b></b>        | L    | Geen opmerking.  | :     | 22-01-2015     | 26-03-20 | 018 ( |
| 1                                                                                                    |               |         |           |                  |                |      |                  |       |                |          | •     |
|                                                                                                    |               |         |           |                  |                |      |                  |       |                |          |       |
| I (de) selecteer alles                                                                                        |               |         |           |                  |                |      |                  |       |                |          |       |
| Communicatie Webservice                                                                                       |               |         |           |                  |                |      |                  |       |                |          |       |
| Start gegevens aanleveren Qualizorg<br>Token ontvangen: 850fcf4c-11e0-49da-a7cd-6fa83a5a55da<br>Token is oke. |               |         |           |                  |                |      |                  |       |                |          |       |

## Een patiënt opnieuw uitnodigen

Als een patiënt al een keer uitgenodigd is en u wilt dat nog een keer doen, dan kunt u de patiëntenkaart wijzigen en met de rechter muistoets op het vinkje bij Patiëntervaringsonderzoek klikken. U krijgt dan onderstaande melding. Door op [Ja] te klikken maakt u opnieuw uitnodigen mogelijk.

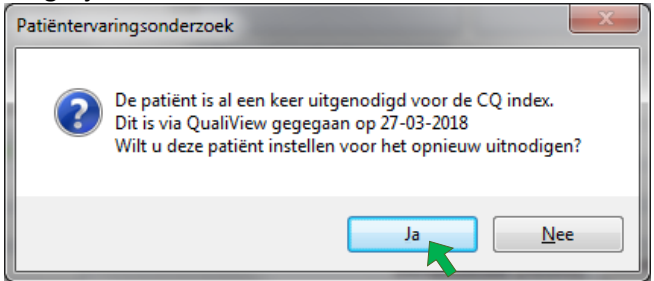

Als u voor [Ja] heeft gekozen, krijgt u de melding dat de reset uitgevoerd is. De patiënt is weer opnieuw te verzamelen.

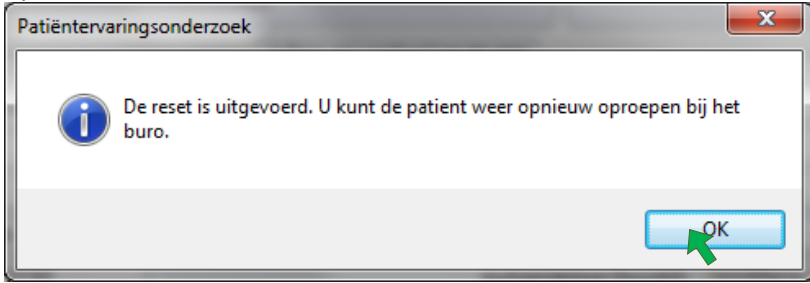